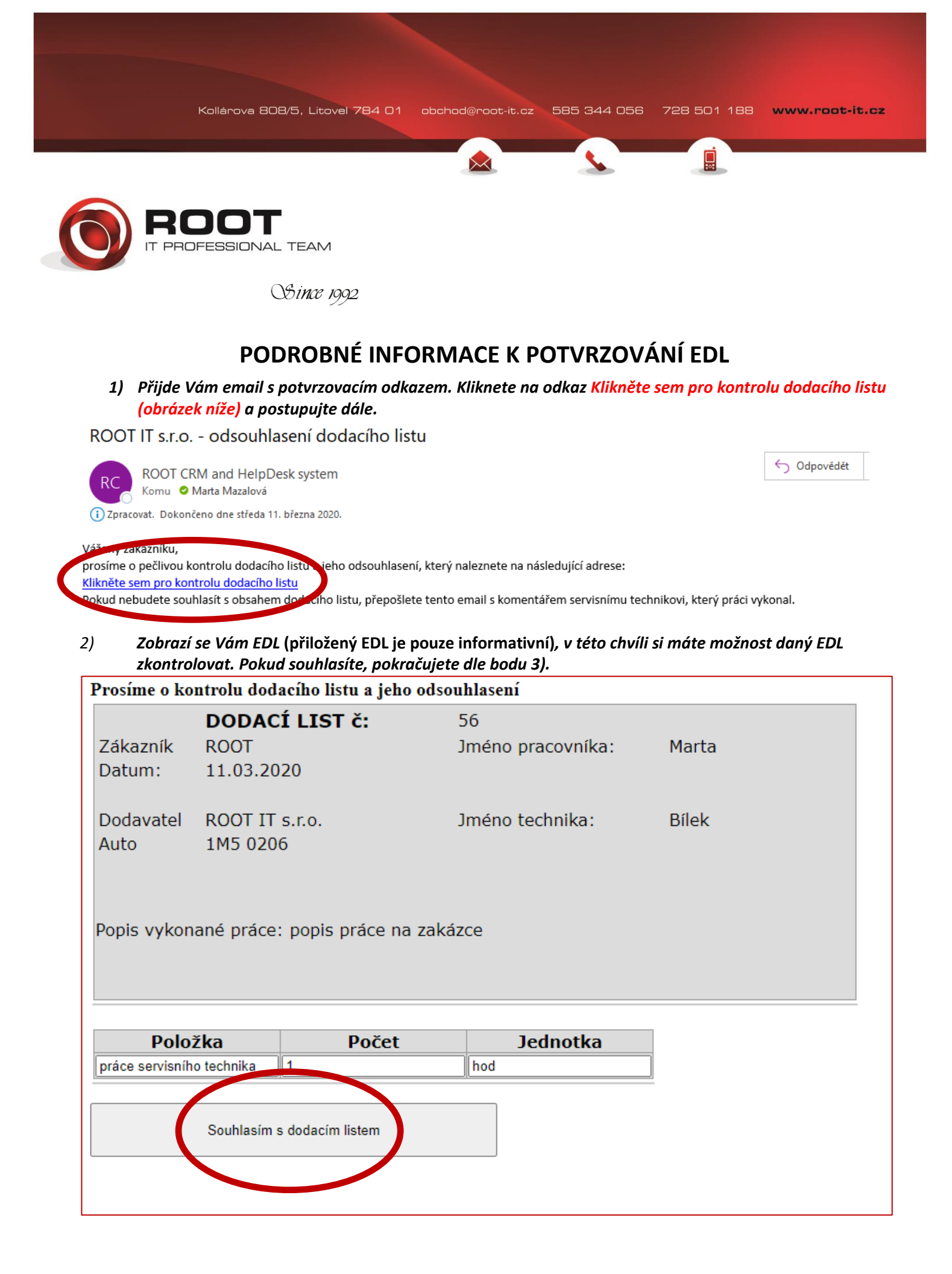

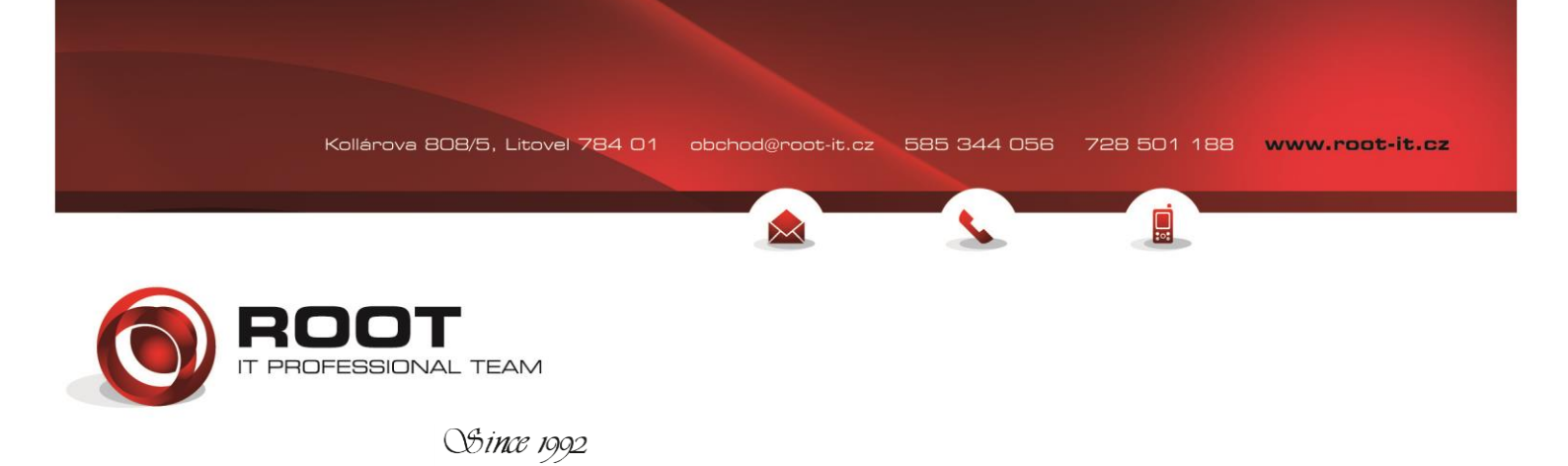

3) Nejprve si EDL vytiskněte, a to takto: Kurzor myši budete mít na EDL a stisknete pravé tlačítko myši a dáte možnost TISK (obrázek níže).

| isk                                      | 11.                        | 11. 3. 2020 portal.root-it.cz/clientdl/ClientConfirmBoD.aspx?IDDL=56 |                                |                    |                   |       |
|------------------------------------------|----------------------------|----------------------------------------------------------------------|--------------------------------|--------------------|-------------------|-------|
| elkem ( list papíru): 1                  | 1                          | Prosíme o kontrolu dodacího listu a jeho odsouhlasení                |                                |                    |                   |       |
| A A                                      |                            |                                                                      | DODAC                          | Í LIST č:          | 56                |       |
| skarna                                   |                            | Zákazník                                                             | ROOT                           |                    | Jméno pracovníka: | Marta |
| POFCC42 (HP Officejet Pro 8610)          |                            | Datum:                                                               | 11.03.20                       | 20                 |                   |       |
| ppie                                     |                            | Dodavatel                                                            | el ROOT IT s.r.o. Jméno techni |                    | Jméno technika:   | Bílek |
| 1 – +                                    |                            | Auto                                                                 | 1M5 0206                       | 5                  |                   |       |
| zložení                                  |                            | Popis vykon                                                          | ané práce:                     | popis práce na zal | kázce             |       |
| ) Na výšku                               |                            |                                                                      |                                |                    |                   |       |
| ) Na šířku                               |                            |                                                                      |                                |                    |                   |       |
| ránky                                    |                            | Polo                                                                 | žka                            | Počet              | Jednotka          |       |
|                                          |                            | práce servisníh                                                      | o technika                     | 1                  | hod               |       |
| Vše                                      | 1                          |                                                                      |                                |                    |                   |       |
| např. 1-5, 8, 11-13                      | Souhlasím s dodacím listem |                                                                      |                                |                    |                   |       |
| rva                                      |                            |                                                                      |                                |                    |                   |       |
| fernobile                                |                            |                                                                      |                                |                    |                   |       |
|                                          |                            |                                                                      |                                |                    |                   |       |
| sk po obou stranách                      |                            |                                                                      |                                |                    |                   |       |
| no v                                     |                            |                                                                      |                                |                    |                   |       |
| si nastavení 🗸                           |                            |                                                                      |                                |                    |                   |       |
| k pomocí systémového dialogu (Ctrl+Shift |                            |                                                                      |                                |                    |                   |       |
| · · · · · · · · · · · · · · · · · · ·    |                            |                                                                      |                                |                    |                   |       |
|                                          |                            |                                                                      |                                |                    |                   |       |

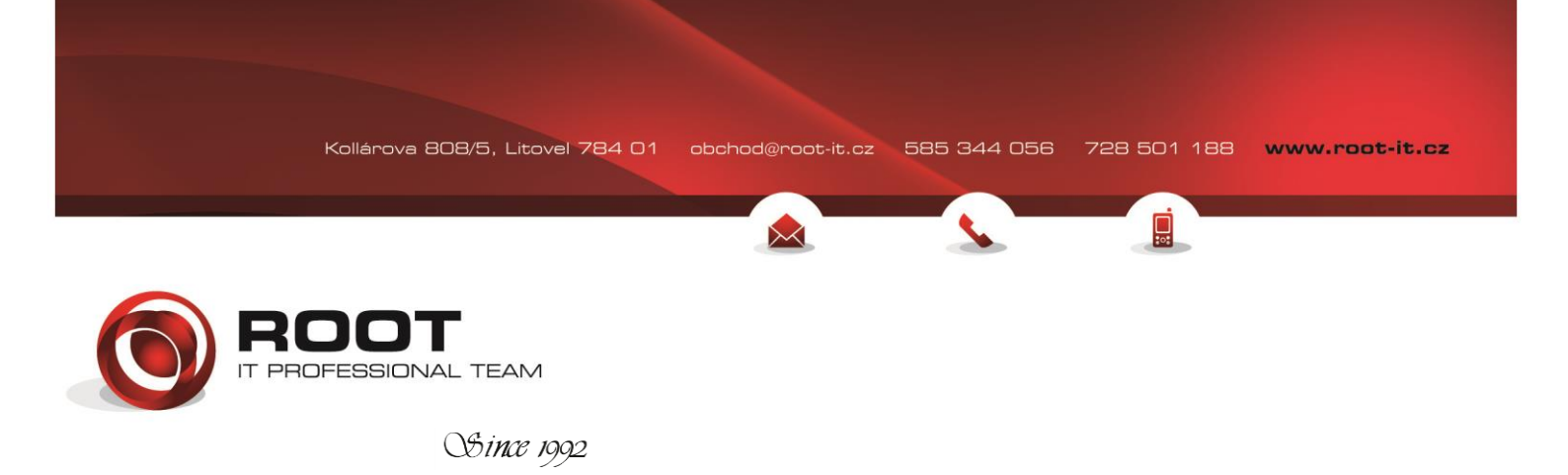

## 4) Nebo máte i možnost EDL uložit do formátu PDF. Stejný postup jako výše u bodu 3) (obrázek níže)

| Tisk                          | 11. 3. 2020 portal.root-it.cz                         |                                  | clientdl/ClientConfirmBoD.aspx?IDDL=56 |                         |       |
|-------------------------------|-------------------------------------------------------|----------------------------------|----------------------------------------|-------------------------|-------|
| Celkem ( stránka): 1          | Prosíme o kontrolu dodacího listu a jeho odsouhlasení |                                  |                                        |                         |       |
| riskárna<br>Uložit jako PDF V | Zákazník<br>Datum:                                    | <b>DODAC</b><br>ROOT<br>11.03.20 | <b>Ú LIST č:</b>                       | 56<br>Jméno pracovníka: | Marta |
| Rozložení                     | Dodavatel<br>Auto                                     | ROOT IT<br>1M5 020               | s.r.o.<br>6                            | Jméno technika:         | Bílek |
| Na šířku                      | Popis vykon                                           | ané práce                        | : popis práce na za                    | kázce                   |       |
| Stránky                       |                                                       | -                                |                                        |                         |       |
| např. 1-5, 8, 11-13           | Polo                                                  | žka                              | Počet                                  | Jednotka                |       |
|                               | práce servisníh                                       | o technika                       | 1                                      | hod                     |       |
| Další nastavení 🗸             | Souhlasím s dodacím listem                            |                                  |                                        |                         |       |
|                               |                                                       |                                  |                                        |                         |       |
|                               |                                                       |                                  |                                        |                         |       |
|                               |                                                       |                                  |                                        |                         |       |
|                               |                                                       |                                  |                                        |                         |       |
|                               |                                                       |                                  |                                        |                         |       |
|                               |                                                       |                                  |                                        |                         |       |

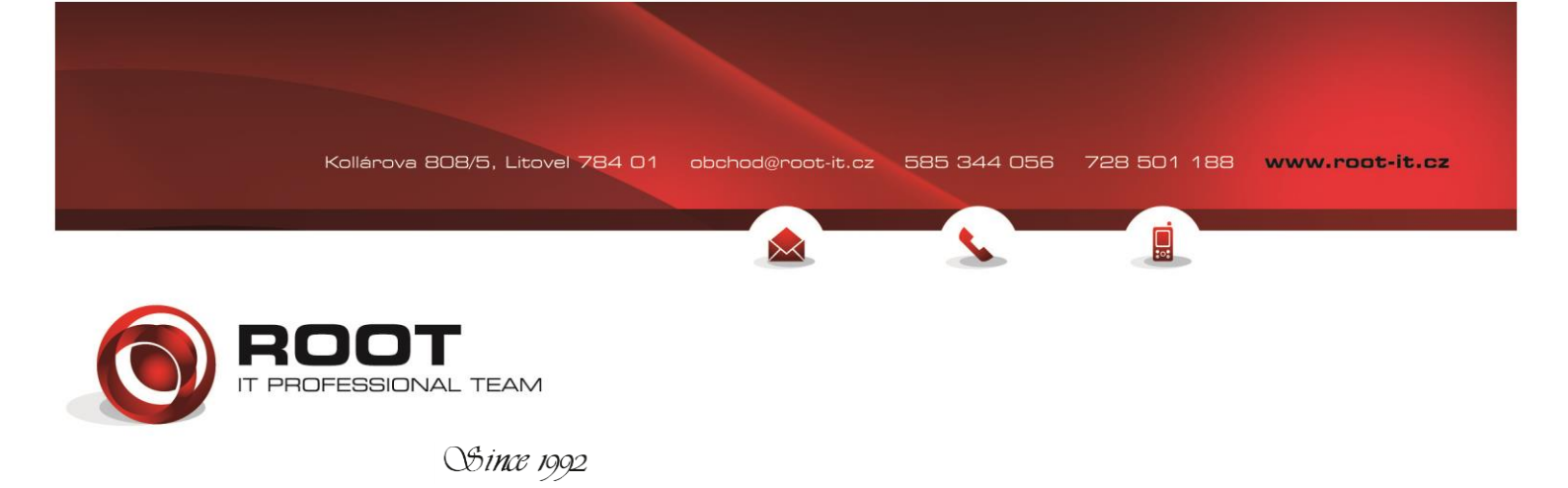

5) Nyní můžete stisknout tlačítko Souhlasím s dodacím listem (obrázek níže):

| Prosíme o kontrolu dodacího listu a jeho odsouhlasení                                                           |              |        |                   |       |  |  |  |
|----------------------------------------------------------------------------------------------------|--------------|--------|-------------------|-------|--|--|--|
|                                                                                                    | DODACÍ L     | IST č: | 56                |       |  |  |  |
| Zákazník                                                                                                    | ROOT         |        | Jméno pracovníka: | Marta |  |  |  |
| Datum:                                                                                                    | 11.03.2020   |        |                   |       |  |  |  |
| Dodavatel ROOT IT s.r.o. Jméno technika: Bílek<br>Auto 1M5 0206<br>Popis vykonané práce: popis práce na zakázce |              |        |                   |       |  |  |  |
| Polo                                                                                                    | žka          | Počet  | Jednotka          |       |  |  |  |
| práce servisníh                                                                                                 | o technika 1 |        | hod               |       |  |  |  |
| Souhlasím s dodacím listem                                                                                      |              |        |                   |       |  |  |  |

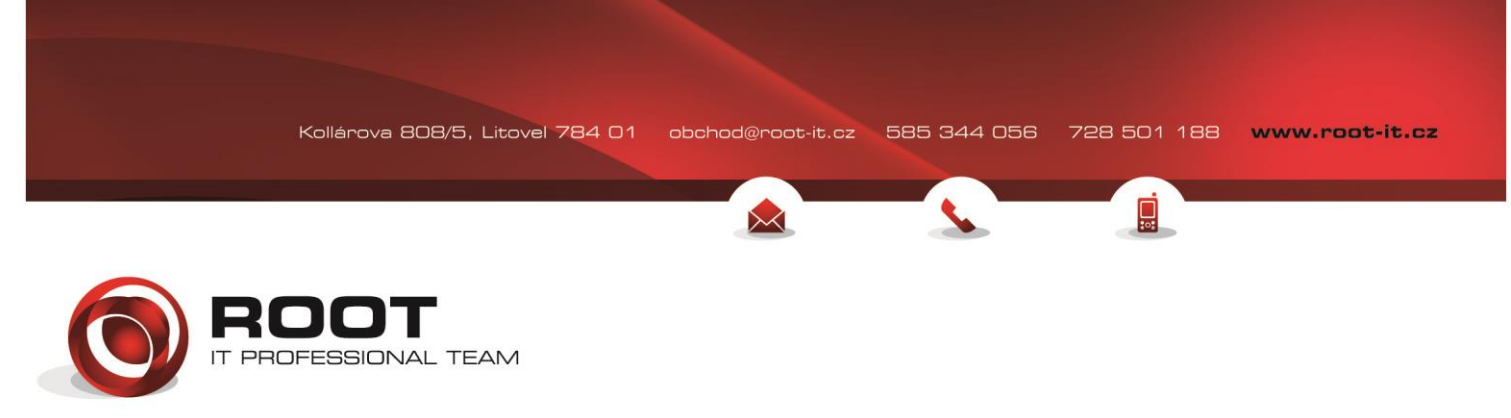

OSince 1992

6) Zákazníci, kteří s námi mají uzavřenou smlouvu, mají tak jedinečný přístup do celkové databáze, kde mohou sledovat veškeré informace (zboží v servisu, zaevidované servisní požadavky, a jiné). Nově také mohou sledovat evidované EDL (Obrázek níže webové stránky, přiložená přihlašovací tabulka).

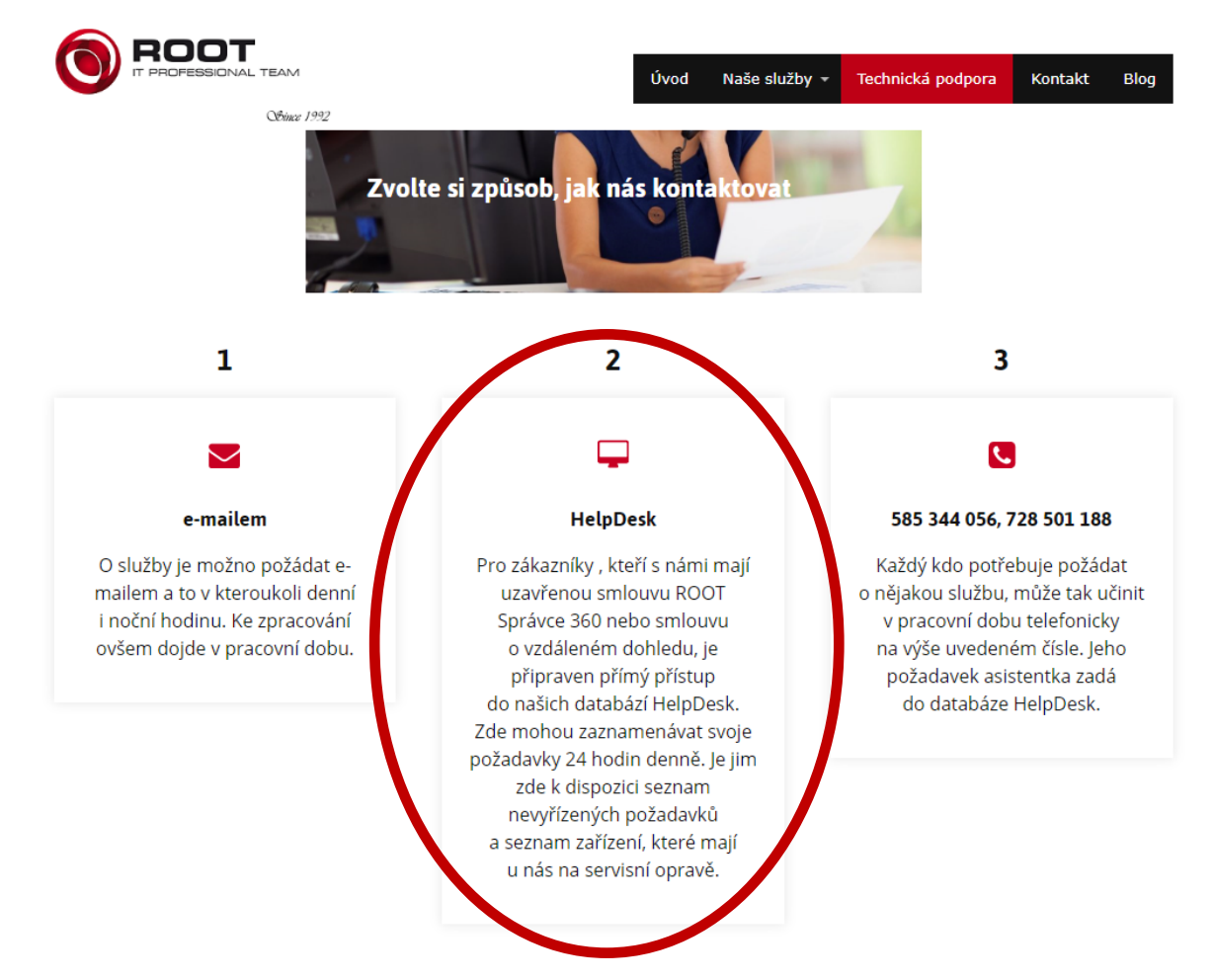

Po kliknutí na HelpDesk se Vám zobrazí tato tabulka:

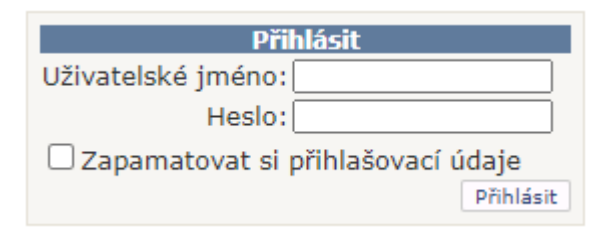

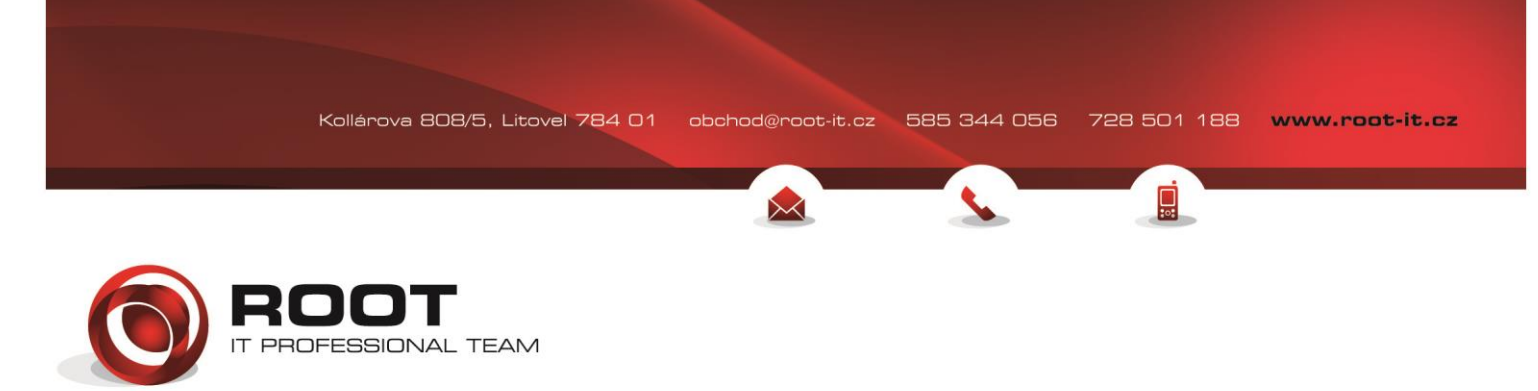

Since 1992

7) Zákazníci, kteří s námi uzavřenou smlouvu nemají, o tuto možnost přichází, proto je dobré si vždy rovnou daný EDL vytisknout či uložit, pokud ho potřebujete. V případě, že si ho ihned neuložíte, nepanikařte nic se neděje. Stačí znovu kliknout na daný odkaz v emailu, kde se Vám opět zobrazí EDL a můžete tak provést akci, kterou potřebujete (obrázek níže).

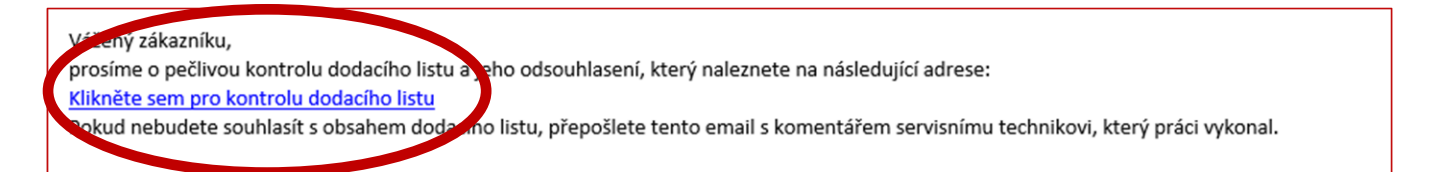

8) Poslední informaci, kterou uvidíte je naše rozloučení a poděkování (obrázek níže). 🌝

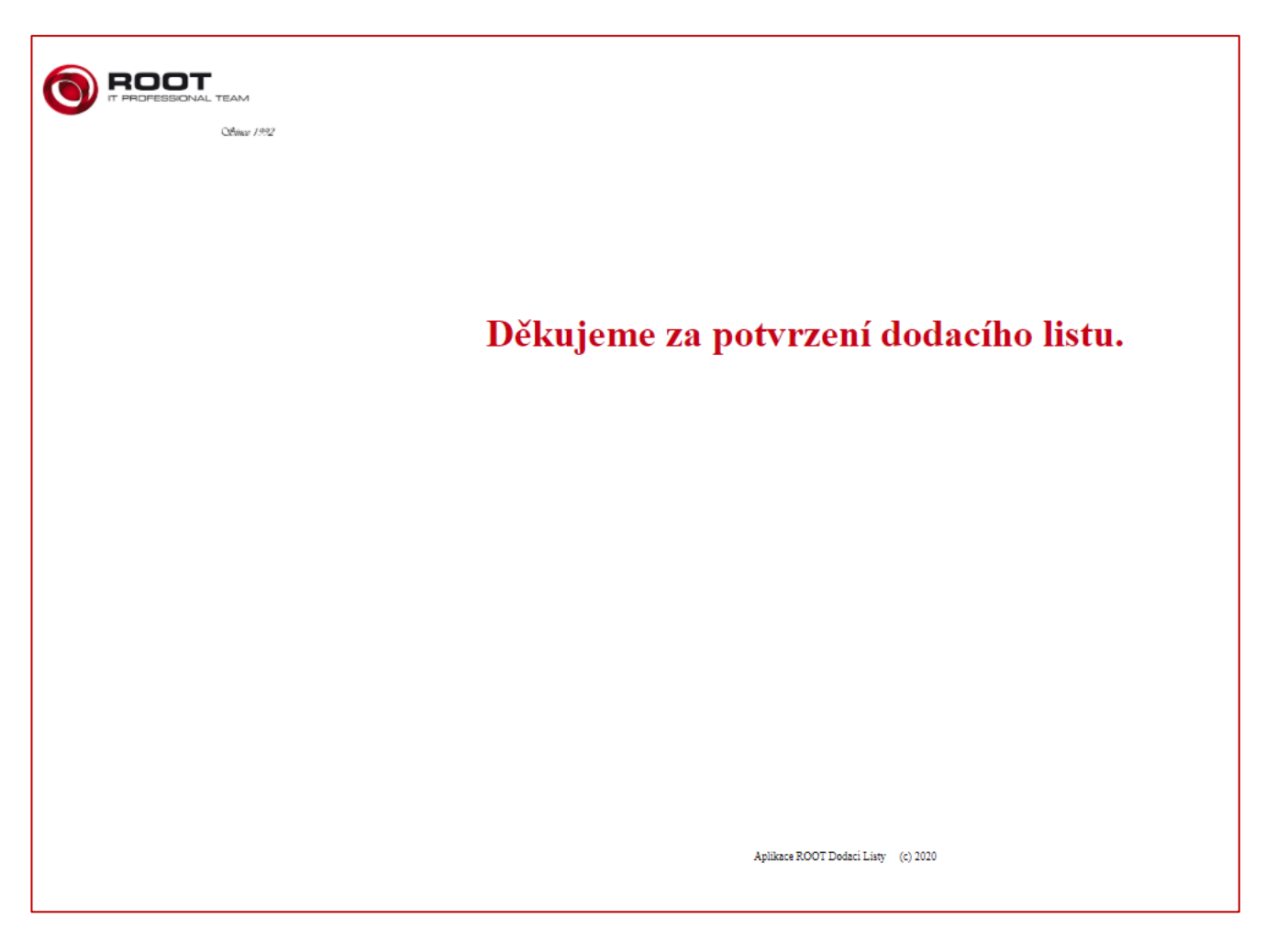

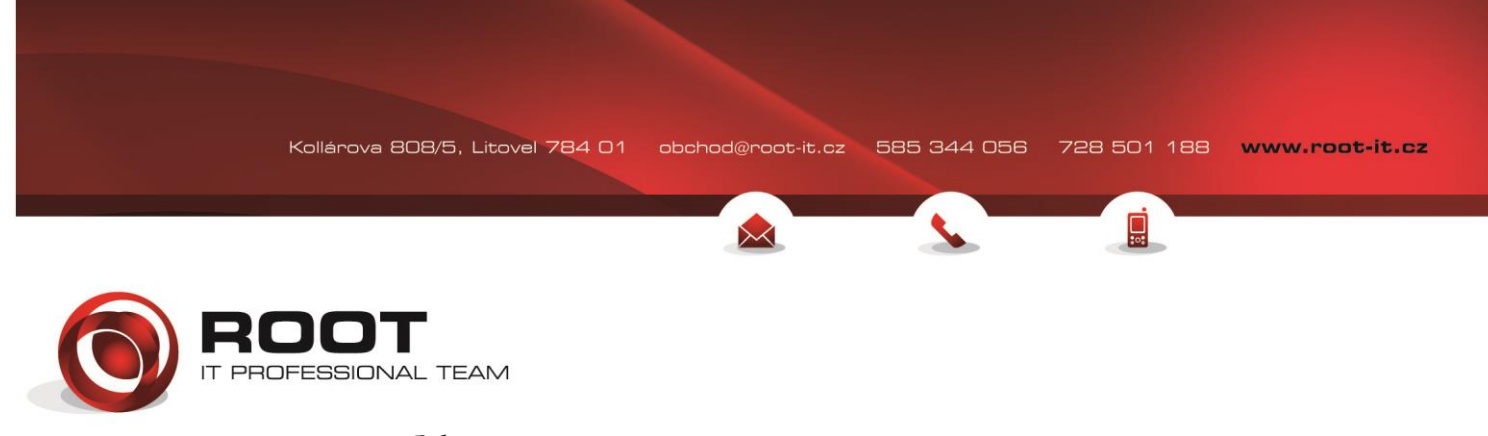

OSince 1992

Věříme, že vše bude probíhat bez problémů, avšak kdyby se náhodou cokoliv nedařilo, neváhejte se na nás obrátit.

Celý tým ROOT IT